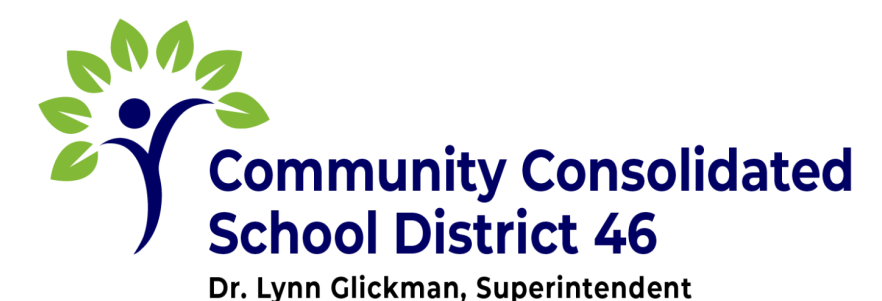

CCSD 46 | 565 Frederick Road, Grayslake, IL 60030 | 847-223-3650 | FAX 847-223-3695

## PARENT/GUARDIAN & EMERGENCY CONTACT UPDATE REQUEST

Please follow the directions below to update the parent/guardian and emergency contact information currently in the Infinite Campus system. Once your request is submitted, our staff will ensure the changes are completed.

• From your parent portal account, Select "More" from your main menu categories.

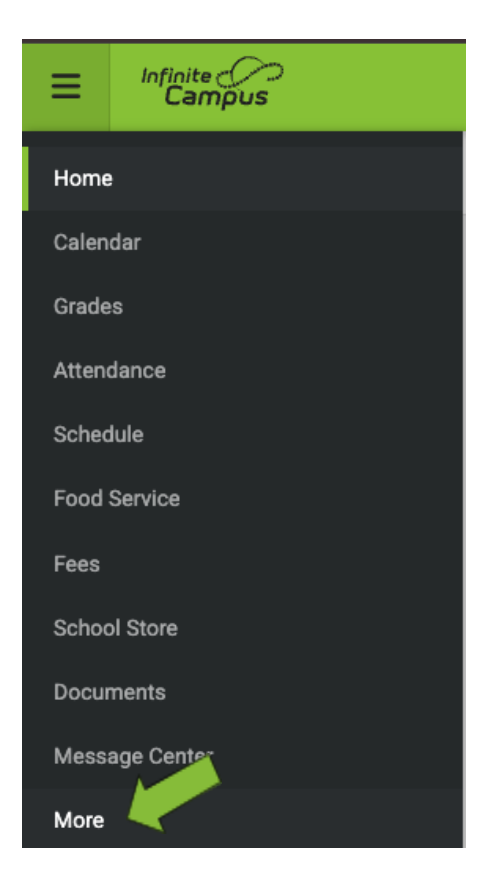

• From the additional menu categories, select "Demographics"

| Home           | More                |        |
|----------------|---------------------|--------|
| Calendar       |                     |        |
| Grades         | Address Information | >      |
| Attendance     | Contact List        | >      |
| Schedule       | Demographics        | >      |
| Food Service   | Family Information  | >      |
| Fees           | Health              | >      |
| School Store   | Important Datas     | 、<br>、 |
| Documents      | inportant bates     |        |
| Message Center | Transportation      | >      |
| More           | Dismissal ID        | >      |
|                | Online Registration | >      |

• This screen will populate with all Non-Household Relationships Click on the name you would like to update

Select Update and enter the changes

| Non-Household Relationships           |                  |                  |        |  |
|---------------------------------------|------------------|------------------|--------|--|
| Person2 Test<br>Relationship<br>Uncle | Phone<br>No data | Email<br>No data | Update |  |
| Add                                   |                  |                  |        |  |

Click Add to add emergency contacts by completing the blanks

| Non-Household Relationships           |                  |                  |        |
|---------------------------------------|------------------|------------------|--------|
| Person2 Test<br>Relationship<br>Uncle | Phone<br>No data | Email<br>No data | Update |
| Add                                   |                  |                  |        |

Once the information is complete, click "Add"

| < Back   Add         |
|----------------------|
| Add Contact          |
| First Name(Required) |
| Last Name(Required)  |
| Middle Name          |
| Suffix               |
|                      |
| Gender(Required)     |
| Cell Phone           |
| Work Phone           |
| Other Phone          |
| Email Address        |
| Indary Email Address |
| Add Cancel           |

District staff will ensure your changes are completed. To review the information for members of your household, please go to "Family Information" in the Infinite Campus Parent Portal menu.

If any of the demographic information for your household needs to be updated, Please contact your child's school office for assistance.